## 西安交通大学线上报道步骤

## <mark>第一步:打开网址:<u>http://xjtu.jxjy.chaoxing.com/login</u></mark>

输入以下图片信息:

|                                                                                                    | ٤                                         | 3 用户省            | 学号                                                                                                    |                   |                           |
|----------------------------------------------------------------------------------------------------|-------------------------------------------|------------------|----------------------------------------------------------------------------------------------------|-------------------|---------------------------|
| あまえ近<br>XIAN HADTONG                                                                                                    | €大学 ⊖                                     | 3 2769           | 身份证后方                                                                                                    | 、位                | 志记密码                      |
| 成人教育教学管理                                                                                                    | 2 2                                       | 2 验证码            |                                                                                                    | 65.5              | 同新                        |
|                                                                                                    |                                           |                  | 受录                                                                                                    | )                 |                           |
|                                                                                                    |                                           |                  | <b>重置</b>                                                                                                    |                   |                           |
|                                                                                                    |                                           |                  |                                                                                                    |                   |                           |
|                                                                                                    |                                           |                  | T                                                                                                    |                   | • 1- <del>1</del> •       |
| 步: 点击联系                                                                                                    | 《万式: 完成                                   | 于机力              | 亨码验证                                                                                                    | 及邮箱               | 镇与                        |
| 西安交通大学 =====                                                                                                    | 和越生成之间由了学者的示形人士                           | R 法条款情定)         | 「本」加查亦审法及时                                                                                                    |                   | <del>她就能到后点和邮件汤加</del>    |
| 继续教育学院                                                                                                    | NOUDAR TEXT (SALE IN A SHOULD BE SALAR D  | n , 1899'0'1812) | L 1999 : 30179932392362362362392                                                                                                    | E371,1981年2044、AU | 最后的400年10年11日本11月14日11日本1 |
| 好, 」 退出 短                                                                                                    | 信验证手机 <del>号</del> 码                      |                  |                                                                                                    |                   |                           |
| 录 <b>取</b> 查询 您们                                                                                                    | ɡ手히니닝 ALL:                                |                  | 已验证! 修改                                                                                                    |                   |                           |
| 个人信息                                                                                                    | $\sim$                                    |                  |                                                                                                    |                   |                           |
| 微納字费 日                                                                                                    |                                           |                  |                                                                                                    |                   |                           |
| H 彩方式                                                                                                    |                                           |                  |                                                                                                    |                   |                           |
| 联系方式                                                                                                    | 9电子邮箱:                                    |                  | 修改                                                                                                    |                   |                           |
| 联系方式                                                                                                    | 9电子邮箱:                                    |                  | 修改                                                                                                    |                   |                           |
| washer 如 如 如 如 如 如 如 如 如 如 如 如 如 如 如 如 如 如 如                                                                                                    |                                           |                  | 修改                                                                                                    |                   |                           |
| wather wather w |                                           |                  | 经改                                                                                                    |                   |                           |
| (法)<br>(法)<br>(法)<br>(法)<br>(法)<br>(法)<br>(法)<br>(法)<br>(法)<br>(法)                                                                                                    |                                           |                  | <b>然</b> 改                                                                                                    | # <i>77/</i> *    |                           |
| (形)<br>(一)<br>(一)<br>(一)<br>(一)<br>(一)<br>(一)<br>(一)<br>(一)<br>(一)<br>(一                                                                                                    |                                           | 继续教育<br>糖标准 遭    | ☆<br>う学院在线缴<br>業系中心管理5                                                                                                    | 费系统               |                           |
| ##<br>##<br>##<br>##<br>##<br>##<br>##<br>#<br>#<br>#<br>#                                                                                                    | 9电子邮箱:<br>西安交通大学<br>暂未设置确认收费              | 继续教育             | ☆<br>「学院在线缴<br>联系中心管理员                                                                                                    | 费系统               |                           |
| 歩: 激纳学男                                                                                                    | 9电子邮箱:<br>西安交通大学<br>暂未设置确认收表              | 继续教育             | ☆★ ★★ ★★ ★ <td>费系统</td> <td></td> | 费系统               |                           |
|                                                                                                    | 9 山中相子田福<br>9 山子田福:<br>西安交通大学<br>暂未设置确认收到 | 继续教育<br>费标准,请    | ☆<br>5学院在线缴<br>联系中心管理员                                                                                                    | 费系统<br>!          |                           |
| 联系方式                                                                                                    | 9电子邮箱:<br>西安交通大学<br>暂未设置确认收表              | y继续教育<br>费标准,请   | ☆<br>「学院在线缴<br>联系中心管理员                                                                                                    | 费系统               |                           |

 ガチズモ大学
 銀環教育学院
 西安交通大学继续教育学院入学报名详情 北下在京,2 6637 | 退出 1.光線出展 姓名(\*\*\*\*\*): **民族(\*必項)**: 汉族 微纳学费 ~ ☆ 联系方式 身份证号码(<mark>\*参</mark>集): 政治面貌(\*必項): 中共党员 イ 出生日期(~20编): 曾用名 : 住址: HRIBBELL : 2.18年6月月日 层次(\*必填): 专升本 ~ 专业(\*6年): 会计学 ~ 函授站(\*@编): 陕西中陽职业技能培训学校 ~ a Record 手机号码(\*@:集): 详细通讯地址:ZG西安市雁塔区小寨西路232号MOMOPARK写字 详细地址邮编: 710000 紧急联系人手机; ~ 6

出生年月,毕业证信息和专业层次信息,如有不符请私信报名老师。

第五步:新生重新登陆平台,会提示修改密码,请牢记账号密码,一直沿 用到毕业。

|                                                |              | 需上传材料说明:<br>新生请根据《新生入学须知》<br>在图授站初审和学院复审时会 |
|------------------------------------------------|--------------|--------------------------------------------|
|                                                | ◆ 课程         | 入学资料下载:<br>新生入学材料压缩包.zip 点击                |
|                                                | ◆ 毕业课程       | 其它要求:<br>新生语下题"新生入学材料」F8                   |
|                                                | ● 在线课程       |                                            |
|                                                | ◆ 文件下载       | 1、图片大小请控制在5M以内,                            |
|                                                | ◆ 教学计划       | 2、清晰图达到720P或以上。<br>3、证件字体和照片信息清晰无法         |
|                                                | ◆ 在线缴费       | 4、图片格式必须为JPG或者PNC                          |
|                                                | ③ 电子票据查看     |                                            |
|                                                | ◆ 学生服务       |                                            |
|                                                | ◎ 成绩查询       |                                            |
|                                                | s titles     | 未选择任何文件                                    |
|                                                | A 超量资源       |                                            |
|                                                | 御倉 - 牧蔵      |                                            |
|                                                | ● 云盘         | 軍核状态: 在得效                                  |
|                                                | 國 论文检测       |                                            |
|                                                | ₩ 4文/牛狩商     |                                            |
|                                                | <b>通识课资源</b> |                                            |
| Will service the service of the service of the | ◆ 入学资格申请     |                                            |

注意:

上传资料要求彩色扫描件,内容清晰可见。

一、医学类需上传3张照片

1. 专科同等学历毕业证;

2. 教育部电子注册备案表/中国高等教育学历认证报告;

3. 医学类相关从业资格证书(护理要求是护士执业证书)。

二、非医学类2张照片:

1. 专科同等学历毕业证;

2. 教育部电子注册备案表/中国高等教育学历认证报告

三、照顾类考生:

以上几项上传之外再提供照顾类考生相关资料。